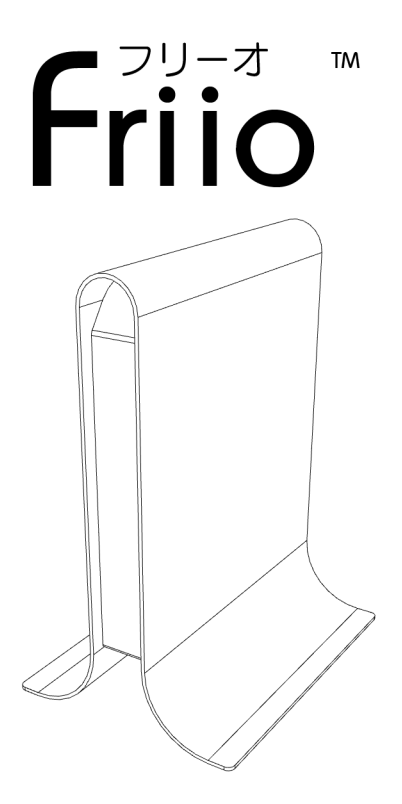

USB 2.0 デジタルハイビジョンテレビ アダプター

## 設置しよう

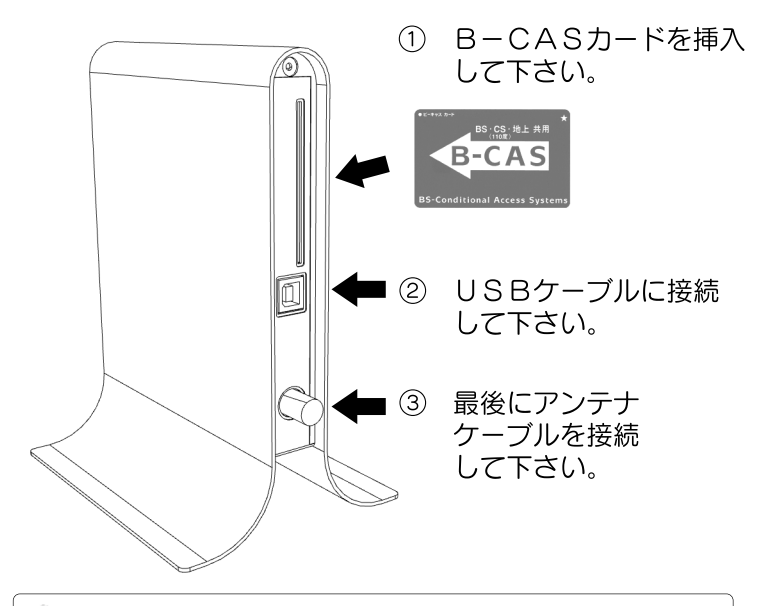

注意:USBケーブルはシールドされた高品質のものを使用して下さい。ケーブルは本商品 には含まれていません。

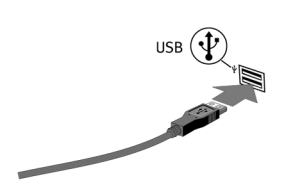

 ④ USBケーブルの別の コネクタをパソコンの USBポートに接続します。
その後、ドライバのインス トールを引き続き行って 下さい。

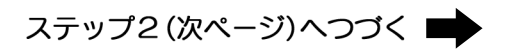

ドライバをインストールしよう ステップ 🂋

「Friio」のドライバとインストールに関しては、オンラインでダウン ロードすることができます。次のサイトを開き、手順に従って下さい。 ⇒ http://www.friio.com/download/

注意:コンピュータの管理者権限があるユーザー名でログインしてください。それ以外 のユーザー名では正常にインストールできません。

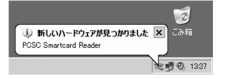

本製品にアンテナケーブルやUSBケーブルなどを接続し、 ドライバをインストールします。初めて接続した場合、パソコンが 自動的本製品の認識を開始します。

 「いいえ、今回は接続しません」を 選択して、「次へ」をクリック してください。

 ②「一覧または特定の場所からインス トールする(詳細)」を選択して、
「次へ」をクリックしてください。

③「次の場所を含める」を選択し、
「参照」をクリックし、ドライバー
ファイルの場所を選択して下さい。
「次へ」をクリックしてください。

 ④「USB Card Reader」のインストール が完了しました。
次ページへつづく

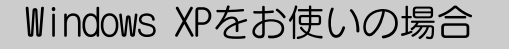

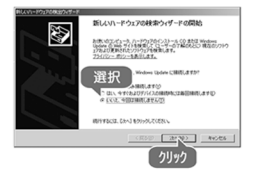

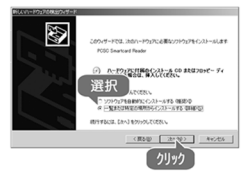

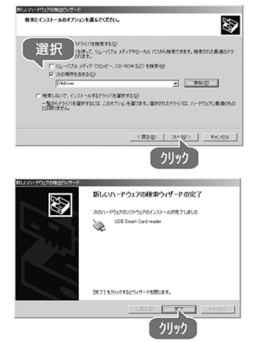

<sup>ステップ</sup>2 ドライバをインストールしよう

 ⑤ 今までの過程を終了し、次のハードウェアが自動的に
認識を開始します。ドライバーを インストールするために、左記の ステップ1~3までを繰り返し 行ってください。

⑥「ハードウェア」の警告が表示 されたら、「続行」をクリック して下さい。

⑦「完了」をクリックし、全ての
ハードウェアの認識を終了します。

⑧ ソフトウェアをインストールする ため、「Friio Install」をダブル クリックして下さい。

① インストールが完了したら、
「完了」をクリックして下さい。
以上でソフトウェアのインストールが
完了です。

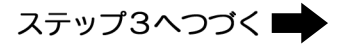

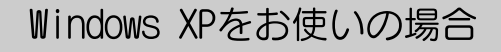

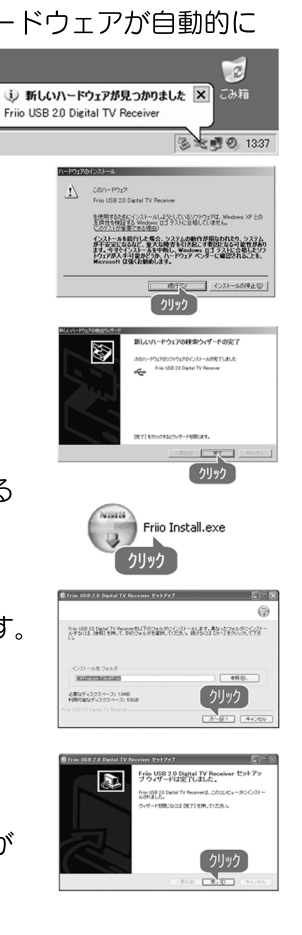

<sup>ステッフ</sup>2 ドライバをインストールしよう

初めて接続した場合、パソコン が自動的本製品の認識を開始 します。

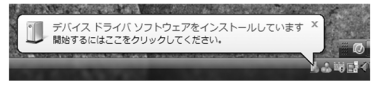

①「ドライバソフトウェアを 検索してインストールします」 をクリックしてください。

 ディスクはありません、 他の方法を試します」を クリックしてください。

③「コンピュータを参照して ドライバソフトウェアを検索 します」をクリックして ください。

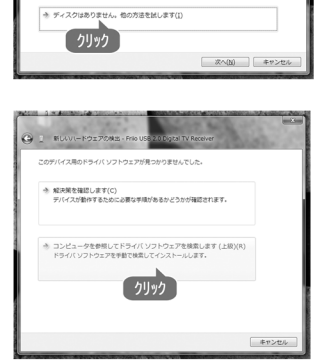

### Windows Vistaをお使いの場合

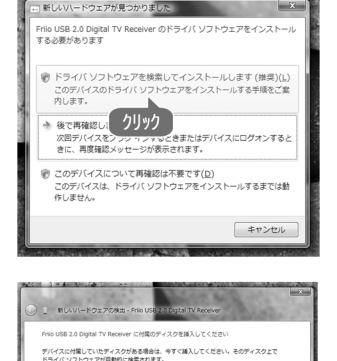

# <sup>ステップ</sup>2 ドライバをインストールしよう

④「参照」をクリックし、
ドライバーファイルの
場所を選択して下さい。
「次へ」をクリックして
ください。

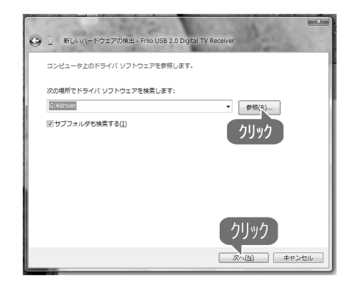

⑤「Windowsセキュリティ」の 警告が表示されたら、「この ドライバソフトウェアをインス トールします」をクリック して下さい。

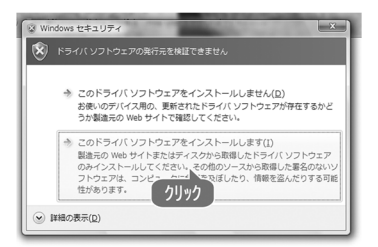

⑥「閉じる」をクリックし、
全てのハードウェアの認識を
終了します。XP設定の
ステップ8~10までに
従ってください。

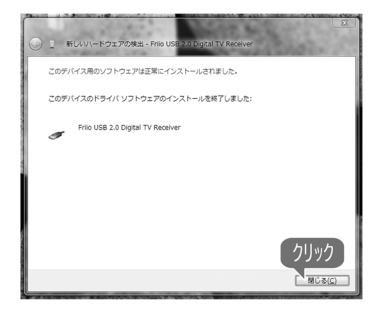

Windows Vistaをお使いの場合

#### パソコンでテレビを楽しもう ステップ

 ソフトウェアを起動するには、 スタートメニューから [Friio Viewer] を クリックして下さい。

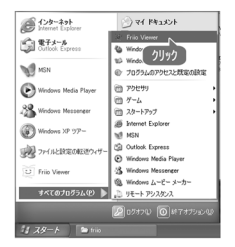

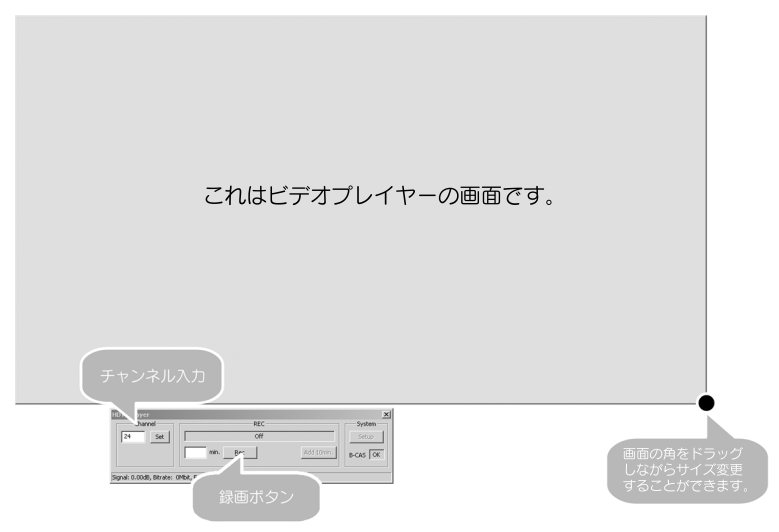

- チャンネル番号を入力し、「決定」ボタンをクリックして下さい。 2
- 画面の角をドラッグしながらサイズ変更することができます。
- ) (3) (4) (5) ビデオ画面の場所をダブルクリックすると、フル画面が表示されます。 「録画」ボタンをおすと、表示されている番組が録画されます。
- 録画を終了する場合は、「録画」ボタンを再度クリックして下さい。
- このプログラムを終了するには、Xボタンをクリックするか、ビデオ画面 6 の場所を右クリックし、「終了」を選択して下さい。

### ランプの表示について

ステータス ランプ表示

赤色点滅

緑色点滅

白色点滅

#### 状態

動画録画中 動画再生中 B-CASカード エラ-

### 仕様

| 準拠規格       | USB Specification Rev.2.0<br>USB2.0ポート×1搭載 |
|------------|--------------------------------------------|
| アンテナ入力     | F型コネクタ                                     |
| 受信チャンネル    | UHF:13~62ch                                |
| 入力方式       | ISDB-T 13セグメント                             |
| 録画形式       | MPEG2-TS                                   |
| 動画ビットレート   | 14~19メガビット                                 |
| 電源         | USBバスパワー DC5V                              |
| 最大消費電力     | 2.1W                                       |
| 外形寸法       | 38 (W) ×170 (H) ×180 (D) mm                |
| ————動作環境—— |                                            |
| CPU        | Pentium4/Celeron2.0GHz以上                   |
| メモリ        | Windows Vista:1GB以上                        |
|            | Windows XP:512MB以上                         |
| 対応0S       | Windows Vista(32bit)、                      |
|            | WINDOWS XP SP2以降<br>ハードウェアオーバートノまニ可能な      |
| シラフィックカート  | ハートウェアターハーレ1 衣示可能な<br>グラ フィックカード           |
|            |                                            |